## **Important Notes:**

- Only 12-passenger vans are now available in the BSU Fleet.
- All other non-personal vehicles must be rented from Enterprise Rental, located at the Bemidji Airport.
  - Call Enterprise Rental: 218-759-9960.
  - Provide Name of University, Driver's Name, Program/School Name and the Contract #Y50456.
  - Visit <u>https://www.bemidjistate.edu/offices/business-services/general-travel-information/car-usage-and-rentals/</u> for more information and to reference the Vehicle Comparison Chart.

#### • Drivers must have a current Vehicle Use Agreement Form on file.

- https://forms.office.com/Pages/ResponsePage.aspx?id=xscRULQKq0ae9PrnSplaf4rukblVO6pNnR awyjL-rLpUQURNNzBKV1owRzI3QjFTMk1LVEpTQVdNQy4u
- Applies to personal vehicles, BSU Fleet vehicles, and Enterprise Rental vehicles.

#### • Employees may only list a single vehicle on a Spend Authorization.

- The Driver of the Vehicle must have a Spend Authorization submitted/approved in their name.
- o Each Driver must submit a Spend Authorization with an Item Line for a "Car Rental"
- Multiple vehicles needed for the same trip must be requested on multiple Spend Authorizations:
   One Auth per Driver.

## • Students are not yet integrated into Workday and therefore must complete/submit the old Student Travel Request PDF found at:

- o https://www.bemidjistate.edu/offices/business-services/general-travel-information/
- Designate on this request form that a FLEET or ENTERPRISE vehicle is needed if the student requester is the Driver of that vehicle.
- Route Student Advisor/Chair Dean Vice President President(for international travel).
- o Use <u>DeansSuiteForms@bemidjistate.edu</u> and <u>VPSignatures@bemidjistate.edu</u> to route the form.

# Helpful Tips Before You Begin:

- Create a PDF of a map showing the distance between Work Base Location and destination.
- Create a PDF of your justification evidence (acceptance of presentation, emailed invite, flyer, printout of conference homepage or agenda, etc.)
- Create a PDF Roster of all persons traveling in the vehicle and/or going on the trip.
- Create a PDF of your Chair's Approval to Spend IFO-19B funds. (if spending IFO 19B Funds)
  - o Use Form: https://www.bemidjistate.edu/academics/affairs/faculty-resources/
  - Create a PDF of any other necessary documents such as PIG letters, Sabbatical letters, etc.

- 1. CREATE a Spend Authorization to travel and add Fleet info or Rental info as a Line
  - Add a Spend Authorization Line
    - In Expense Item field choose:
      - Car Rental Instate
      - Car Rental Outstate
    - In Quantity field:
      - o Enter "1"
      - You, as an individual, may only request a single vehicle.
    - Per Unit Amount:
      - o Enter the estimate of the total cost of the rental from either BSU Fleet or Enterprise
      - BSU 12-Pass Van Charge = \$0.50/mile
      - o Enterprise Charges
        - Drivers must purchase fuel for Enterprise Rentals and then request reimbursement for the cost of the fuel receipts.
        - You will need to enter a Mileage line item to cover the fuel expense for an Enterprise Rental
    - Budget Date (Date of Departure/Travel)
    - o Memo:
      - Write either FLEET or ENTERPRISE as the first word.
      - Write the Type of Vehicle: 12-Pass Van, economy, minivan, suburban, etc.
      - Write DRIVER: and then list the driver's name.
      - $\circ$   $\;$  Write PASS and then list the name or N/A  $\;$ 
        - ATTACH a pdf of a roster of names of all people going on the trip if there are more than two people in the vehicle.
      - Examples:
        - FLEET 12-PassVan (1) DRIVER: Sabrina Wille. PASS: see attached roster
        - ENTERPRISE: (1) compact/economy. DRIVER: Sabrina Wille. PASS: N/A

## 2. Save a PDF of the SPEND AUTHORIZATION

- Name the PDF using this format:
  - TYPE OF RENTAL\_Last Name\_Departure Date in YYYY.MM.DD
  - Examples:
    - FLEET\_Wille \_2024-01-31
    - ENTERPRISE\_Wille\_2024-01-31

#### 3. EMAIL a pdf copy of your SPEND AUTHORIZATION to Laurie Watkins and Jane White

- Name the Subject of the email using this format:
  - TYPE OF RENTAL\_Last Name\_Departure Date in YYYY.MM.DD
  - Examples
    - FLEET\_Wille \_2024-01-31
    - ENTERPRISE\_Wille\_2024-01-31

Example of a Spend Authorization including request for a Fleet 12-passenger van is shown on next page.

| AUTH-000000186                                                                                                    |                                                                                                    |                                 |                             |                  |  |  |
|----------------------------------------------------------------------------------------------------|----------------------------------------------------------------------------------------------------|---------------------------------|-----------------------------|------------------|--|--|
| <sup>-</sup> or: Sabrina Lea Wille                                                                                                    |                                                                                                    |                                 | Spend Aut                   | horization Total |  |  |
| Status: Approved 🧼 🧲                                                                                                    |                                                                                                    |                                 |                             |                  |  |  |
| Spend Authorization Informatio                                                                                                    | n                                                                                                    |                                 |                             |                  |  |  |
| Position                                                                                                    | 00204310 Office & Admin Special Pri                                                                             | in - Sabrina Lea Wille          |                             |                  |  |  |
| Company                                                                                                    | CU0070 Bemidji State University                                                                                 |                                 |                             |                  |  |  |
| Start Date                                                                                                    | 09/17/2024                                                                                                    |                                 |                             |                  |  |  |
| End Date                                                                                                    | 09/17/2024                                                                                                    |                                 |                             |                  |  |  |
| Description                                                                                                    | Travel_FLEET_Roseau MN 🗧 🧲                                                                                      |                                 |                             |                  |  |  |
| Business Purpose                                                                                                    | In State                                                                                                    |                                 |                             |                  |  |  |
| Currency                                                                                                    | USD                                                                                                    |                                 |                             |                  |  |  |
| Spend Authorization Details                                                                                                    |                                                                                                    |                                 |                             |                  |  |  |
| Justification                                                                                                    | Transporting engineering students to                                                                            | Polaris plant tour              |                             |                  |  |  |
| Expense Report(s)                                                                                                    |                                                                                                    |                                 |                             |                  |  |  |
| Spend Authorization Lines                                                                                                    | _                                                                                                    |                                 |                             |                  |  |  |
| Expense Item                                                                                                    | Car Rental - Instate                                                                                            |                                 |                             |                  |  |  |
| Quantity                                                                                                    | 1 🗲                                                                                                    |                                 |                             |                  |  |  |
| Per Unit Amount                                                                                                    | 116.00                                                                                                    |                                 |                             |                  |  |  |
| Total Amount                                                                                                    | 116.00                                                                                                    |                                 |                             |                  |  |  |
| Budget Date                                                                                                    | 09/17/2024                                                                                                    |                                 |                             |                  |  |  |
| Memo                                                                                                    | FLEET 12-PassVan. DRIVER: Sabri                                                                                 | na Wille. PASS: see attao       | ched roster.                |                  |  |  |
| Worktogs                                                                                                    |                                                                                                    |                                 |                             |                  |  |  |
| Program                                                                                                    | PG0043258 BESH VP Academic Aff                                                                                  | aire 215005                     |                             |                  |  |  |
| Grant                                                                                                    | 1 00040200 DE00 VI Academic An                                                                                  | ans 210000                      |                             |                  |  |  |
| Project                                                                                                    |                                                                                                    |                                 |                             |                  |  |  |
| *Additional Worktags<br>Cost Center: CC0003079 BESU - VPAcad Aff<br>Function: FN610 Institution Support - Executive M<br>Fund: FD0039 General Operations |                                                                                                    |                                 | 2                           |                  |  |  |
| Deserve Desetes a 4                                                                                                    |                                                                                                    |                                 |                             |                  |  |  |
| assenger Roster.pdf                                                                                                    | Passenger Roster.pdf                                                                                            | Attack                          | ment Section                |                  |  |  |
| Content Type                                                                                                    | application/pdf                                                                                                 | 2                               | 01.04 02.000 ID-1 10.00 ID- |                  |  |  |
| Updated By                                                                                                    | Sabrina Lea Wille                                                                                               | Note: Additional attachments ma |                             |                  |  |  |
| Upload Date                                                                                                    | 07/11/2024 03:14:00 PM                                                                                          | he ner                          | be necessary or required    |                  |  |  |
| Comment                                                                                                    | DRIVER: Sabrina Wille. (9) Passenge                                                                             | ers 🔶 John K                    | dia a set the section       |                  |  |  |
| /lap.pdf                                                                                                    | en ester contrar contrar de la contra de la contra de la contra de la contra de la contra de la contra de la co | depen                           | aing on the natur           | e or the         |  |  |
| File Name                                                                                                    | Map.pdf                                                                                                    | reque                           | st.                         |                  |  |  |
| Content Type                                                                                                    | application/pdf                                                                                                 |                                 |                             |                  |  |  |
| Updated By                                                                                                    | Sabrina Lea Wille                                                                                               |                                 |                             |                  |  |  |
| Upload Date                                                                                                    | 07/11/2024 03:14:00 PM                                                                                          |                                 |                             |                  |  |  |
| Comment                                                                                                    | BSU to Roseau, MN                                                                                               |                                 |                             |                  |  |  |
| alances                                                                                                    |                                                                                                    | Commitment Amount               | Commitment Amount           |                  |  |  |
| Expense Item                                                                                                    | Commitment Amount                                                                                               | Liquidated                      | Remaining                   | Currency         |  |  |
| Car Rental - Instate                                                                                                    | 116.00                                                                                                    | 0.00                            | 0.00                        | USD              |  |  |
| Total:                                                                                                    | 116.00                                                                                                    | 0.00                            | 0.00                        |                  |  |  |

### Directions on how to find a Spend Authorization and print it to PDF format are found on the following pages.

#### There are several ways to FIND your Spend Authorizations to create a PDF:

- 1. Add the My Spend app and then click on it.
- 2. Type My Spend into the search bar
  - Click on My Spend Authorizations
- 3. Enter FIND SPEND AUTHORIZATIONS in the search bar
  - In the FIND SPEND AUTHORIZATIONS pop up box
  - o Enter CU0070 Bemidji State University as COMPANY
  - Enter the person you are looking for in the FOR field or enter the appropriate name in the SPEND AUTH CREATED BY WORKER field.
  - o Click OK
  - o A list of Spend Authorizations will appear

|                                                                                                    | Find Spend Authorizations             |                                            |  |
|----------------------------------------------------------------------------------------------------|---------------------------------------|--------------------------------------------|--|
| Tasks and Reports                                                                                                    | Company *                             | × CU0070 Bernidji State … ∷⊟<br>University |  |
| Report                                                                                                    | Spend Authorization Status            | :=                                         |  |
| the expense report using this authoriza<br>Required prompt: Company Optional pr<br>Number, Spend Authorization Created I<br>Before, Spend End Date on or After, Spi<br>Before, Approved On or After, Approved | For                                   | (III)                                      |  |
|                                                                                                    | Рауее Туре                            |                                            |  |
|                                                                                                    | Document Number                       |                                            |  |
|                                                                                                    | Spend Authorization Created by Worker | × Sabrina Lea Wille ···· ∷Ξ                |  |
| Didn't find what you were looking fo<br>Try searching under More Categories.<br><u>More Categories</u>                                                                                                    | Spend Start Date On or After          | 04/10/2024                                 |  |
|                                                                                                    | Spend Start Date On or Before         | 07/09/2024 🖬                               |  |
|                                                                                                    | Spend End Date On or After            | MM/DD/YYYY                                 |  |
|                                                                                                    | Spend End Date On or Before           | MM/DD/YYYY                                 |  |
|                                                                                                    | Created On or After                   | MM/DD/YYYY                                 |  |
|                                                                                                    | Created On or Before                  | MM/DD/YYYY                                 |  |
|                                                                                                    | Approved On or After                  | MM/DD/YYYY                                 |  |
|                                                                                                    | Approved On or Before                 | MM/DD/YYYY                                 |  |
|                                                                                                    | Filter Name<br>Manage Filters         |                                            |  |
|                                                                                                    |                                       | Cancel                                     |  |

#### To VIEW the SPEND AUTHORIZATION of your choice

- > Click on the tiny magnifying glass icon on the far left of the list
  - o An individual SPEND AUTHORIZATION will appear

| MENU                                                                                                    | Ŵ                          |                                   |                            | Q Find Spend Authorizati | 8                               |                  |                |  |
|----------------------------------------------------------------------------------------------------|----------------------------|-----------------------------------|----------------------------|--------------------------|---------------------------------|------------------|----------------|--|
| Find Spend Authorizations 110                                                                                                    |                            |                                   |                            |                          |                                 |                  |                |  |
| Company     CU0070 Bemidji State University     Spend Start Date On or After     04/10/2024       Spend Authorization Created by Worker     Sabrina Lea Wille     Spend Start Date On or Before     07/09/2024       2. Items     2. Items     3. Item Start Date On or After     0. Item Start Date On or Before     0. Item Start Date On or Before |                            |                                   |                            |                          |                                 |                  |                |  |
| Spend<br>Authorization                                                                                                    | Spend Authorization Number | Description                       | For                        | Payee Type               | Company                         | Spend Start Date | Spend End Date |  |
| ٩                                                                                                    | AUTH-000000017             | Travel_M24 MNState ASA Conference | Employee: Allen J. Bedford | Employee                 | CU0070 Bemidji State University | 06/25/2024       | 06/27/2024     |  |
|                                                                                                    |                            |                                   |                            |                          |                                 |                  |                |  |

#### ✤ To CREATE a PDF of your SPEND AUTHORIZATION

- Click on the PDF symbol in the far right upper corner
- Download the PDF
- Save a copy of the Spend Authorization using the following file naming format
  - Last, First\_FLEET or RENTAL\_YYYY-MM-DD\_Destination

|                                                     | V                                                  | Q Create spend |                                                 | $\otimes$                                                                                | ¢           | Ð          | ٨   |  |
|-----------------------------------------------------|----------------------------------------------------|----------------|-------------------------------------------------|------------------------------------------------------------------------------------------|-------------|------------|-----|--|
| Create Spe                                          | and Authorization AUTH-000000186                   |                |                                                 |                                                                                          | ≻           | XII        | PDF |  |
| For Sabrina<br>Status Draft                         | Lea Wille Spend Authorization Tota<br>116.00 USD   |                |                                                 |                                                                                          |             |            |     |  |
| <ul> <li>Spend Authorization Information</li> </ul> |                                                    |                | <ul> <li>Spend Authorization Details</li> </ul> |                                                                                          |             |            |     |  |
| Position                                            | 00204310 Office & Admin Special Prin - Sabrina Lea | Ville          | Justification                                   | TEST: BSU FLEET MINIVAN REQUESTED: Transporting several adminis<br>(fictitious scenario) | strators to | local even | t   |  |
| Company                                             | CU0070 Bernidji State University                   |                | Expense Report(s)                               | (empty)                                                                                  |             |            |     |  |
| Start Date                                          | 07/09/2024                                         |                |                                                 |                                                                                          |             |            | 0   |  |
| End Date                                            | 07/09/2024                                         |                |                                                 |                                                                                          |             |            |     |  |
| Description                                         | TEST for Fleet Vehicle Request                     |                |                                                 |                                                                                          |             |            |     |  |
| Business Purpose                                    | In State                                           |                |                                                 |                                                                                          |             |            |     |  |
| Currency                                            | USD                                                |                |                                                 |                                                                                          |             |            |     |  |
| Spend Authoriza                                     | ation Lines Attachments Balances                   |                |                                                 |                                                                                          |             |            | 2   |  |